為保障用戶權益與網路交易安全,本網站已停用 SSL V3.0 傳輸加密服務,如果貴用戶使用 IE 6.0 以下版本之瀏覽器連線本網站,可能會有網頁無法顯示或下述錯誤圖示之情形。

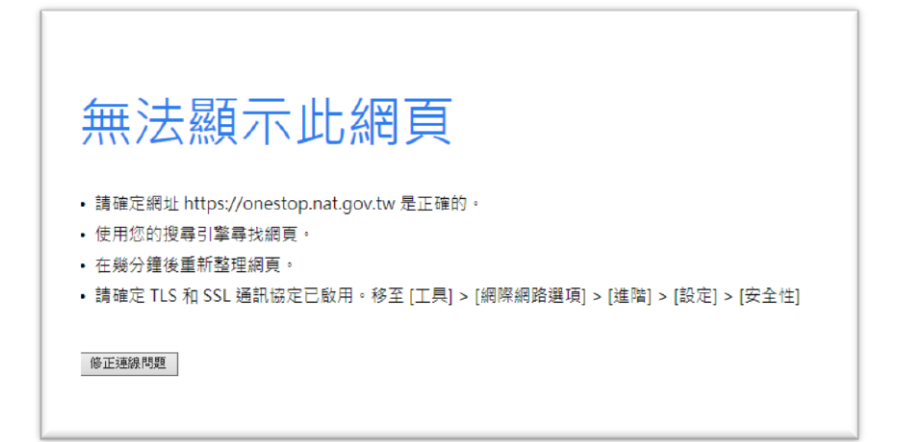

煩請參照下述步驟說明進行設定調整或有相關問題,敬請電洽服務專線 4121166 聯繫,步驟一: 開啟 IE 瀏覽器,選擇【工具】->【網際網路選項】

|                                                                                                    | 工具(I) 説明(H)                                         |                                |  |  |
|----------------------------------------------------------------------------------------------------|-----------------------------------------------------|--------------------------------|--|--|
| 我的最愛 🌈 公司及商業設立一站式線                                                                                              | 刪除瀏覽歷程記錄①<br>InPrivate 瀏覽①<br>重新開啓上次的瀏覽工作階段②        | Ctrl+Shift+Del<br>Ctrl+Shift+P |  |  |
| 開辦企業                                                                                                    | InPrivate 篩選<br>InPrivate 篩選設定②)                    | Ctrl+Shift+F                   |  |  |
| Company and Business One-stop Servi                                                                             | 快驅封鎖程式(E)<br>SmargGraen 篩選(I)<br>管理附加元件( <u>A</u> ) |                                |  |  |
| □ 作業流程説明                                                                                                    | 相容性檢視(2)相容性檢視設定(2)                                  |                                |  |  |
| Work Process                                                                                                    | 訂閱此摘要 (F)<br>摘要搜索 (E)<br>Windows Update (U)         |                                |  |  |
| - Contraction of the second second second second second second second second second second second second second | 開發者工具① F12                                          |                                |  |  |
| A 1013 412                                                                                                    | 開發者工具(L)                                            |                                |  |  |

步驟二: 選擇【進階】的安全性,參照下圖紅框之勾選設定,取消【使用 SSL 3.0】,並勾選【使用 TLS 1.0】勾選,按下確定,重新開啟

| 洞際網路                    | 選項                                   |                                                                                                    |                                                                                                    |                                                                                                    |                                      |               | ? 🗙            |
|-------------------------|--------------------------------------|----------------------------------------------------------------------------------------------------|----------------------------------------------------------------------------------------------------|----------------------------------------------------------------------------------------------------|--------------------------------------|---------------|----------------|
| 一般                      | 安全性                                  | 隱私權                                                                                                    | 內容                                                                                                    | 連線                                                                                                    | 程式集                                  | 進階            |                |
| 設定                      |                                      |                                                                                                    |                                                                                                    |                                                                                                    |                                      |               |                |
|                         | 安全性                                  | 将加密的<br>有動式內<br>定<br>來<br>安<br>全<br>性<br>與<br>POST<br>提<br>犯<br>SSL<br>2.0<br>SSL<br>3.0<br>TLS<br>1.0<br>DOM 儲<br>不<br>SmartScre<br>原<br>年<br>XMI | 網容的非交也<br>百在主安支<br>東<br>立<br>安<br>支<br>世<br>新<br>新<br>新<br>新<br>新<br>新<br>新<br>大<br>計<br>新<br>新<br>新<br>新<br>新<br>新<br>新<br>新<br>新<br>新<br>新<br>新<br>新 | <br>磁<br>膿<br>内<br>容<br>式<br>向<br>初<br>ず<br>式<br>う<br>到<br>示<br>琴<br>術<br>術<br>茶<br>、<br>新<br>容<br>式<br>向<br>容<br>式<br>向<br>容<br>式<br>う<br>到<br>示<br>等<br>式<br>の<br>つ<br>式<br>う<br>の<br>っ<br>式<br>う<br>の<br>っ<br>式<br>う<br>の<br>っ<br>式<br>う<br>の<br>っ<br>式<br>う<br>の<br>う<br>、<br>、<br>、<br>、<br>、<br>、<br>、<br>、<br>、<br>、<br>、<br>、<br>、 | 案中執行*<br>的電腦上執<br>出警告<br>允許張貼的<br>軟體 | 行*            | žt<br>V        |
| *重                      | 新啓動 In                               | ternet Exp                                                                                                    | lorer 後年                                                                                                    | -效                                                                                                    |                                      |               |                |
| 重設 Li<br>開閉<br>設所<br>只有 | nternet Exp<br>新有暫存<br>有變更的<br>百當瀏覽器 | olorer 設定<br>檔、停用<br>設定。<br>處於無法                                                                                                    |                                                                                                    | 才加元件。<br>期時,才能                                                                                                    | 還原成進降<br>,並重 ()                      | 評預設値(<br>重設╚) | <u>R)</u>      |
|                         |                                      |                                                                                                    | ក្រ                                                                                                    | 定                                                                                                    | 取消                                   |               | È用( <u>A</u> ) |